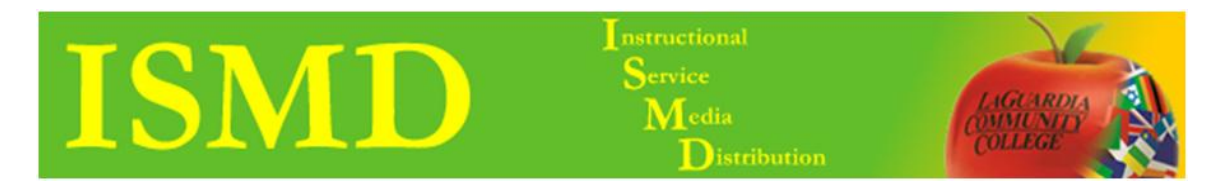

## Upload Syllabus on BB 9.1

1. Click on the **Course**.

| My Institution Notifications Dashboard Add Module                                                                                                    |                                                                                                    |                                                                                                    |
|----------------------------------------------------------------------------------------------------|----------------------------------------------------------------------------------------------------|----------------------------------------------------------------------------------------------------|
| Blackboard 9.1 Sandbox: This environ<br>Tools                                                                                                    | Imment should be used for testing purposes only. My Announcements                                                                                                    | My Courses                                                                                                    |
| <ul> <li>         ♦ Announcements         Isolatendar      </li> <li>         Isolatendar      </li> <li>         M. Grades      </li> <li>         Sond Ermail     </li> </ul> | No Institution Announcements have been posted in the last 7 days.<br>No Course or Organization Announcements have been posted in the last 7 days.<br>more announcements. | Courses you are teach                                                                                                    |
| O Later Directory     O Address Book     O     Orenson Information     O Lo. Camous Pack     So Update Email                                                                    | My Calendar                                                                                                    | Learn more about Blackboard Learn through<br>Demand Learning Center, The On Demand L<br>Center includes short, interactive video lesso<br>Quick Tutorials and short documents, called<br>Started Guides, designed to get you familiar i<br>in 15 minutes. |
| Hot Spots Course Search                                                                                                    | My Organizations                                                                                                    | My Tasks<br>My Tasks:<br>No tasks d                                                                                                    |
| Bb9.1_Test<br>Blackboard 9.1 Sandbox: This<br>environment should be used for testing<br>purposes only.                                                                          |                                                                                                    | Course Creation Wizard<br>Create courses using an easy step<br>Launch the Course Cr                                                                                                    |

2. (Optional) Create a syllabus link. Hover over **Plus Sign** and click **Create Content Area**.

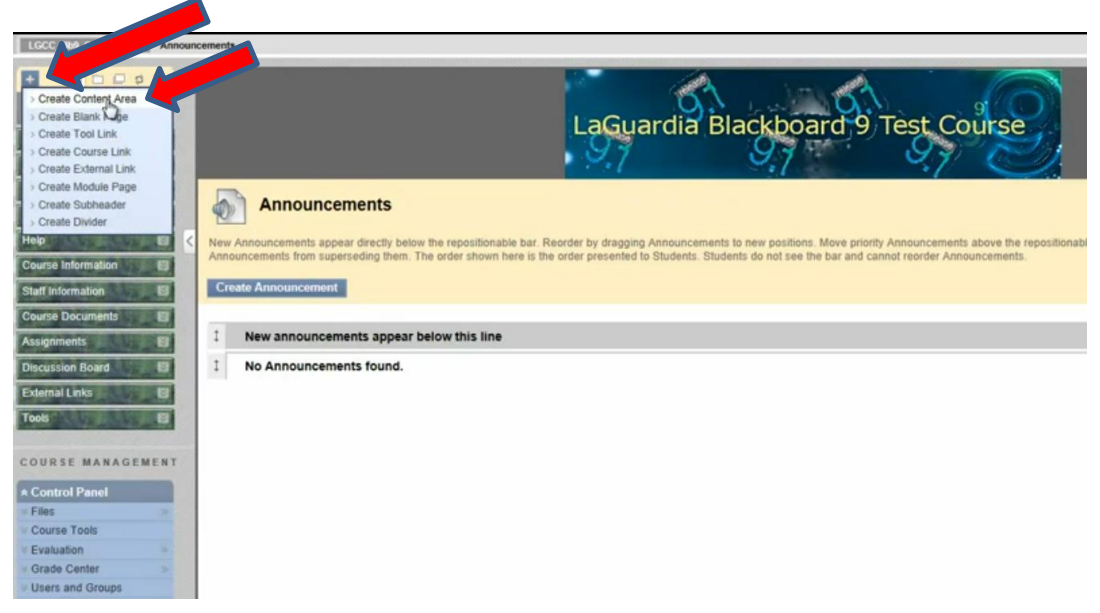

3. Enter the Name / Check the box to make available then click Submit.

| LGCC_Bb9_Course_Test Announ                                                                                                    | cements                                                                                                    |
|----------------------------------------------------------------------------------------------------|----------------------------------------------------------------------------------------------------|
| Add Content Area<br>Name:<br>Syllabus<br>Valable to Users                                                                       | LaGuardia Blackboard 9 Test Course                                                                                                    |
| Cancel<br>Help Course Information<br>Starf Information<br>Course Documents                                                      | Announcements Announcements New Anna New Anna Ne |
| Assignments 🛛                                                                                                    | 1 New announcements appear below this line                                                                                                    |
| Discussion Board El<br>External Links El<br>Tools El                                                                            | I No Announcements found.                                                                                                    |
| COURSE MANAGEMENT  COURSE Tools Course Tools Evaluation Grade Center Users and Groups Customization Packages and Utilities Help |                                                                                                    |

4. Click on the new Syllabus Link then under Build Content click Item.

| LGCC_B80_Course_Test Syllabus       |                      |                             |                    |              |  |
|-------------------------------------|----------------------|-----------------------------|--------------------|--------------|--|
| LGCC_Bb9_Cours     e_Test Home Page | Build Content 😵 Cree | ate Assessment 😵 🛛 Add Inte | sractive Tool ⊗    |              |  |
| Content                             | Create               | New Page                    | Mashups            |              |  |
| Tools                               | > ltgm               | > Content Folder            | > Scholar Stream   | Folder empty |  |
| Announce                            | S FIN                | > Blank Page                | > Scholar Bookmark |              |  |
|                                     | > Audio              | > Module Page               |                    |              |  |
| Syncious                            | > Image              | > Tools Area                |                    |              |  |
| Help                                | > Video              |                             |                    |              |  |
| Course Information                  | ) Unit               |                             |                    |              |  |
| Staff Information                   | > Lesson Plan        |                             |                    |              |  |
| Course Documents                    | > Syllabus           |                             |                    |              |  |
| Assignments                         | > Course Link        |                             |                    |              |  |
| Discussion Board                    |                      |                             |                    |              |  |
| External Links                      |                      |                             |                    |              |  |
| Tools                               |                      |                             |                    |              |  |
|                                     |                      |                             |                    |              |  |
| COURSE MANAGEMENT                   |                      |                             |                    |              |  |
| * Control Panel                     |                      |                             |                    |              |  |
| * Files *                           |                      |                             |                    |              |  |
| Course Tools                        |                      |                             |                    |              |  |
| <ul> <li>Evaluation</li> </ul>      |                      |                             |                    |              |  |
| Grade Center                        |                      |                             |                    |              |  |
| Users and Groups                    |                      |                             |                    |              |  |
| Packages and                        |                      |                             |                    |              |  |
| Utilities                           |                      |                             |                    |              |  |

5. Fill out **Content Information** then scroll down and click **Browse My Computer**. Finally, locate your syllabus click **Open** then click **Submit**.

| Announcements              | 1. Content Information                                                                                                    |                                                                                                    |
|----------------------------|----------------------------------------------------------------------------------------------------|----------------------------------------------------------------------------------------------------|
| Syllabus 🛛 🗐 😫 🤇           | ★ Name                                                                                                    | Syllabus                                                                                                    |
| Help                       | Color of Name                                                                                                    | Black                                                                                                    |
| Course Information         | Test                                                                                                    |                                                                                                    |
| Staff Information          | I GAI                                                                                                    |                                                                                                    |
| Course Documents           | ▲ Normal ■ 3 ■ Arial                                                                                                    | ■ ■/豆━━ ちメ ■吾湯 □,即 注田徳徳                                                                                                    |
| Assignments 13             | - NEADARE                                                                                                    |                                                                                                    |
| Discussion Board           |                                                                                                    |                                                                                                    |
| External Links             |                                                                                                    |                                                                                                    |
| Tool of the second second  |                                                                                                    |                                                                                                    |
| Manager and Provide A      |                                                                                                    |                                                                                                    |
| COURSE MANAGEMENT          |                                                                                                    |                                                                                                    |
| A Control Panel            |                                                                                                    |                                                                                                    |
| v Files                    |                                                                                                    |                                                                                                    |
| V Course Tools             |                                                                                                    |                                                                                                    |
| · Evaluation               |                                                                                                    |                                                                                                    |
| # Grade Center >>          | + Path: body                                                                                                    |                                                                                                    |
| 9 Users and Groups         | - unit Electronic and a second second s | =0=                                                                                                    |
| · Customization            | Save as HTML Object                                                                                                    |                                                                                                    |
| Packages and     Utilities |                                                                                                    |                                                                                                    |
| - Help                     | 2. Attachments                                                                                                    |                                                                                                    |
|                            | Attach a file from a local drive or Course                                                                                                    | Files. All attached files are set Course Files. Click Do Not Attach to remove the attachment. The file itself is not deleted. |
|                            | Attach File                                                                                                    | Browne My Computer Browse Course                                                                                              |
|                            |                                                                                                    | Browse My Computer                                                                                                    |
|                            | 3. Options                                                                                                    |                                                                                                    |
|                            | Permit Users to View this Content                                                                                                    | a Yes O No                                                                                                    |
|                            | Submit                                                                                                    |                                                                                                    |
|                            |                                                                                                    | Cancel Submit                                                                                                    |

6. Your Syllabus has been uploaded as shown below.

| LGCC_B/0_Course_Test Syllabors |                                                      |  |
|--------------------------------|------------------------------------------------------|--|
|                                | Success: Syllabus created.                           |  |
| e_Test                         |                                                      |  |
| Home Page                      |                                                      |  |
| Content                        | Build Content 😵 Create Assessment ×dreractive Tool 😵 |  |
| Tools                          |                                                      |  |
| Announcements                  | 1 Syllabus 😸                                         |  |
| Syliabus 🗳 <                   | Attached Files: Sviatous docs (12.336 KB)            |  |
| Help                           |                                                      |  |
| Course Information             | N                                                    |  |
| Staff Information              | 4                                                    |  |
| Course Documents               |                                                      |  |
| Assignments                    |                                                      |  |
| Discussion Board               |                                                      |  |
| External Links                 |                                                      |  |
| Tools                          |                                                      |  |
| COURSE MANAGEMENT              |                                                      |  |
| * Control Panel                |                                                      |  |
| Files                          |                                                      |  |
| Evaluation                     |                                                      |  |

To view the Video Tutorial for this handout access the link below.

http://youtube.com/LAGCCISMD